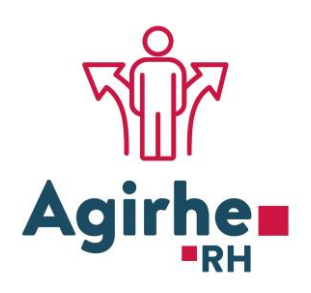

## **COTISATIONS**

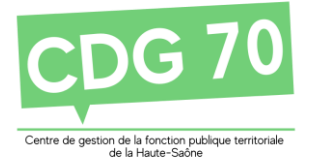

# NOTICE EXPLICATIVE SAISIE SUR INTERNET

## Contact : Pôle Finances 03.84.97.02.47 Mail : <u>finances@cdg70.fr</u> / <u>assistant.finances@cdg70.fr</u>

## GUIDE D'UTILISATION DE LA TELE DECLARATION DES COTISATIONS CDG 70

Mise à Jour 2024

1. Agirhe

2. Ouverture du menu cotisations

3. Impression du bordereau

4. Récapitulatif collectivité après plusieurs saisies

5. Modèle d'un bordereau

## **OBLIGATOIRE POUR TOUTES LES COLLECTIVITES**

\* Vous déclarez vos cotisations via l'application en ligne « AGIRHE ».

\* La validation vaut envoi au CDG.

- \* Vous joignez votre bordereau en PJ de votre mandat pour votre trésorier.
- \* Vous faites apparaître le N° de bordereau dans votre mandat de paiement.
- \* Vous suivez la périodicité de déclaration et de versement des cotisations de la collectivité.

Le logiciel « AGIRHE INTERNET » a été optimisé pour être utilisé sur le navigateur <u>« Firefox »</u>.

#### Lien de téléchargement : <u>http://www.mozilla.org/fr/firefox/features</u>/

Connectez-vous sur le site du Centre de Gestion de Haute-Saône, attention nouvelle adresse : https://70.cdgplus.fr puis cliquez sur l'icône (*lien en bas de page*)

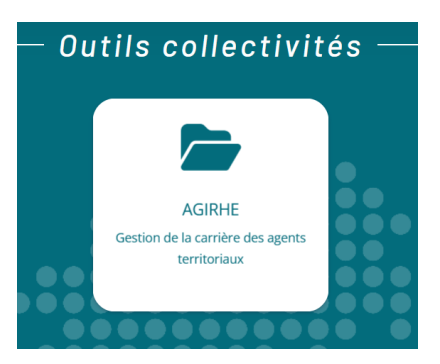

Saisissez vos login et mot de passe personnalisés afin d'accéder à l'espace Intranet de votre collectivité, ces derniers vous ont été communiqués par le Pôle Statutaire du CDG 70.

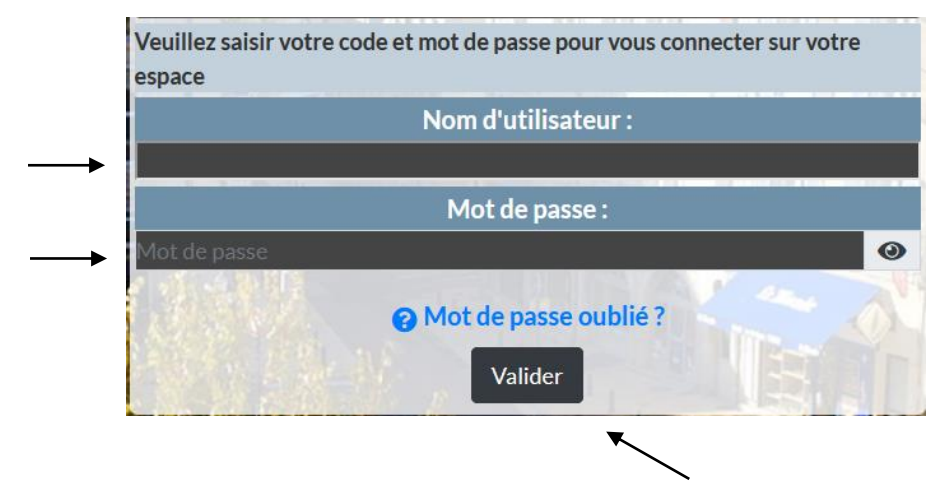

Vous accédez ainsi à la partie « AGIRHE INTERNET » de votre collectivité.

Le menu est désormais accessible via : « Collectivité », puis « Détail collectivité ».

| 🔺 🛎 Agent 🔹    | Collectivité ▼  EL. D. Gestion ▼ | Instances • 🗗 Prévention • | Lo Remplacement - | Lய Statistiques - | Documents -                  |   |
|----------------|----------------------------------|----------------------------|-------------------|-------------------|------------------------------|---|
| 💠 Paramètres 🔻 | Détail de la collectivité        |                            |                   |                   |                              |   |
| Tableau de bor | Services                         |                            |                   |                   |                              | ^ |
| + Actualités   | Ratios                           |                            |                   |                   | <b>1</b><br>actualité à lire |   |
| + Carrières    |                                  | ▲ 1 fins de contrat à v    | alider            |                   | agents actifs                |   |
| + Absences     | et accidents de travail          |                            |                   |                   | agent en arrêt               |   |
| + Commissio    | on Administrative Paritaire      |                            |                   | dossier en        | D B Cours dossier finalisé   |   |

#### 2. Ouverture du menu cotisations :

|           | 🐣 Liste des age   | ents         |                    |         |          |           |                |       |            |   |
|-----------|-------------------|--------------|--------------------|---------|----------|-----------|----------------|-------|------------|---|
| Iden      | tité              | Congés       | Cotisations        |         |          | Conta     | cts et comptes |       | Assurances |   |
| € Ajout   | er un mandatement |              |                    |         |          |           |                |       |            | ^ |
| + Ajouter |                   |              |                    |         |          |           |                |       |            |   |
| Période   | Budget            | Date mandat. | Mnt mandaté Date r | ègi. Mi | nt règlé | Evolution | N° Bord.       | Pièce |            |   |
| uis sur   | « + Ajouter >     | ».           |                    |         |          |           |                |       |            |   |

**\*** + Date de mandatement : 25/03/2024 Budget annexe : Votre choix Régularisation ▼ 2024 ▼ Périodicité : Période concernée : 2ème trimestre Trimestrielle Date de règlement Total général réglé Observation Тацх Totaux Montant Effecti Equivalent temps plein Taux obligatoire 0.80 Taux 1 Taux 2 Forfait annuel 0.00 TOTAL Bordereau × Fermer Aiouter

Saisir « Budget annexe » qui est à renseigner si la collectivité a des budgets annexes (CCAS, etc),

Saisir « Date de mandatement » qui est la date de saisie (date du jour),

Saisir « Période concernée »,

Saisir « Montants » et « Effectif » (Attention le séparateur de décimales est une virgule),

Cliquer « calculer le total » puis sur « valider votre saisie ».

Cette opération vaut envoi du bordereau au CDG.

#### Les champs « Date de règlement » et « Total général réglé » sont calculés par le système.

#### <u>RAPPEL</u> :

Assiette 1 : Masse salariale des agents CNRACL

Assiette 2 : Masse salariale des agents REGIME GENERAL/IRCANTEC

<u>IMPORTANT</u> : seule la masse salariale des agents titulaires (temps de travail < 28h/hebdo) et non titulaires de droit public est à saisir dans l'assiette 2.

<u>N.B.</u>: LA MASSE SALARIALE DES AGENTS SOUS CONTRAT DE DROIT PRIVE (CAE, CUI, CONTRAT D'APPRENTISSAGE...) SONT A EXCLURE DE CETTE ASSIETTE (paramétrage logiciel Paye).

Assiette 3 : Autres cas, activités accessoires.

Indiquer les montants avec 2 décimales après la virgule.

Périodicité du mandat = périodicité de la déclaration = mensuelle ou trimestrielle ou annuelle (<u>Attention DSN</u>)

#### L'écran suivant apparaît :

| Nº de bordereau :      | COTIS700001/1-2024 |            |                                   |                      |                   |        |
|------------------------|--------------------|------------|-----------------------------------|----------------------|-------------------|--------|
| Budget annexe :        | Votre choix        | T + Da     | te de mandatement : 19/03/2024    |                      |                   |        |
| Périodicité :          | Trimestrielle      |            | Période concernée : 1er trimestre | 2024 🔻               |                   |        |
| Date de règlement :    | 31/03/2024 📋       |            | Total général réglé : 48.48       |                      |                   |        |
| Observations :         |                    |            |                                   |                      |                   |        |
|                        |                    |            |                                   |                      |                   |        |
|                        | Taux               | Assiette 1 | Assiette 2                        | Assiette 3           | Assiette 4        | Totaux |
| Montants               |                    | 0.00       | 3 461.88                          | 0.00                 | 0.00              |        |
| Effectif               |                    | *          | 2 *                               | *                    | *                 |        |
| Equivalent temps plein |                    |            |                                   |                      |                   |        |
| Taux obligatoire       | 0.80               | 0.00       | 27.70                             | 0.00                 | 0.00              | 27.70  |
| Taux 1                 | 0.300              | 0.00       | 10.39                             | 0.00                 | 0.00              | 10.39  |
| Taux 2                 | 0.300              | 0.00       | 10.39                             | 0.00                 | 0.00              | 10.39  |
| Taux 3                 | 0.000              | 0.00       | 0.00                              | 0.00                 | 0.00              | 0.00   |
| Forfait annuel         | 0.00               |            |                                   |                      |                   |        |
|                        |                    |            |                                   | TOTAL Bordereau      | 48.48             |        |
| Imprimer × Fermer      |                    |            |                                   |                      |                   |        |
|                        |                    | Ce monta   | ant doit correspondr              | e au montant réellem | l<br>ent mandaté. |        |

#### 3. Impression du bordereau

#### Cliquer sur l'icône « imprimante »

Une fois avoir cliqué sur l'imprimante le bordereau en format PDF peut :

- soit être ouvert,

- soit être enregistré.

#### 4. Récapitulatif collectivité après plusieurs saisies

| Identité               | С            | ongés               |       | Cotisations |       | Contacts et comptes |                    |           | Assurances                              |  |
|------------------------|--------------|---------------------|-------|-------------|-------|---------------------|--------------------|-----------|-----------------------------------------|--|
| 4ème trimestre<br>2022 |              | 12/12/2022          | 45,12 | 31/12/2022  | 45,12 | 22                  | COTIS700001/4-2022 | Téléchar; | ger 🗹 ^                                 |  |
| 3ème trimestre<br>2022 |              | 13/09/2022          | 36,64 | 31/12/2022  | 36,64 | 6                   | COTIS700001/3-2022 | Téléchar; | zer 🗹                                   |  |
| 2ème trimestre<br>2022 |              | 13/06/2022          | 35,38 | 31/12/2022  | 35,38 | -19                 | COTIS700001/2-2022 | Téléchar; | ger 🕜                                   |  |
| 1er trimestre 2022     |              | 18/03/2022          | 42,66 | 31/12/2022  | 42,66 | 2                   | COTIS700001/1-2022 | Téléchar; | zer 🗹                                   |  |
| 4ème trimestre<br>2021 |              | 13/12/2021          | 42,00 | 31/12/2021  | 42,00 |                     | COTIS700001/4-2021 | Téléchar; | zer 🗹                                   |  |
| M 1 2 3 4 5            | 6 <b>þ</b> þ | Taille de la page : | 10 🔻  |             |       |                     |                    |           | Page 1 sur 6, élément(s) 1 à 10 sur 57. |  |

### 5. Modèle d'un bordereau (ci-après)

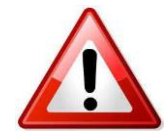

Les coordonnées bancaires figurant sur le bordereau sont exclusivement réservées au paiement des cotisations. Merci d'indiquer la référence du bordereau sur votre mandat (exemple : "Réf :

COTIS702024/2-2024".

N° figurant devant le nom de votre collectivité et propre à chacune !

CENTRE DE GESTION DE LA FONCTION PUBLIQUE TERRITORIALE DE LA HAUTE-SAÔNE

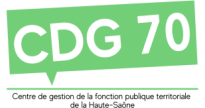

27 avenue Aristide Briand 70000 VESOUL

www.70.cdgplus.fr

#### BORDEREAU RECAPITULATIF DES COTISATIONS ANNEE 2024 Référence à rappeler dans votre mandat : COTIS702024/2-2024

Nom de la collectivité : COLLECTIVITE TEST

N° code AGIRHE : 702024

Adresse : MAIRIE X

Code postal et ville : 70000 X

Périodicité des cotisations : Trimestrielle

Référence : COTIS702024/2-2024

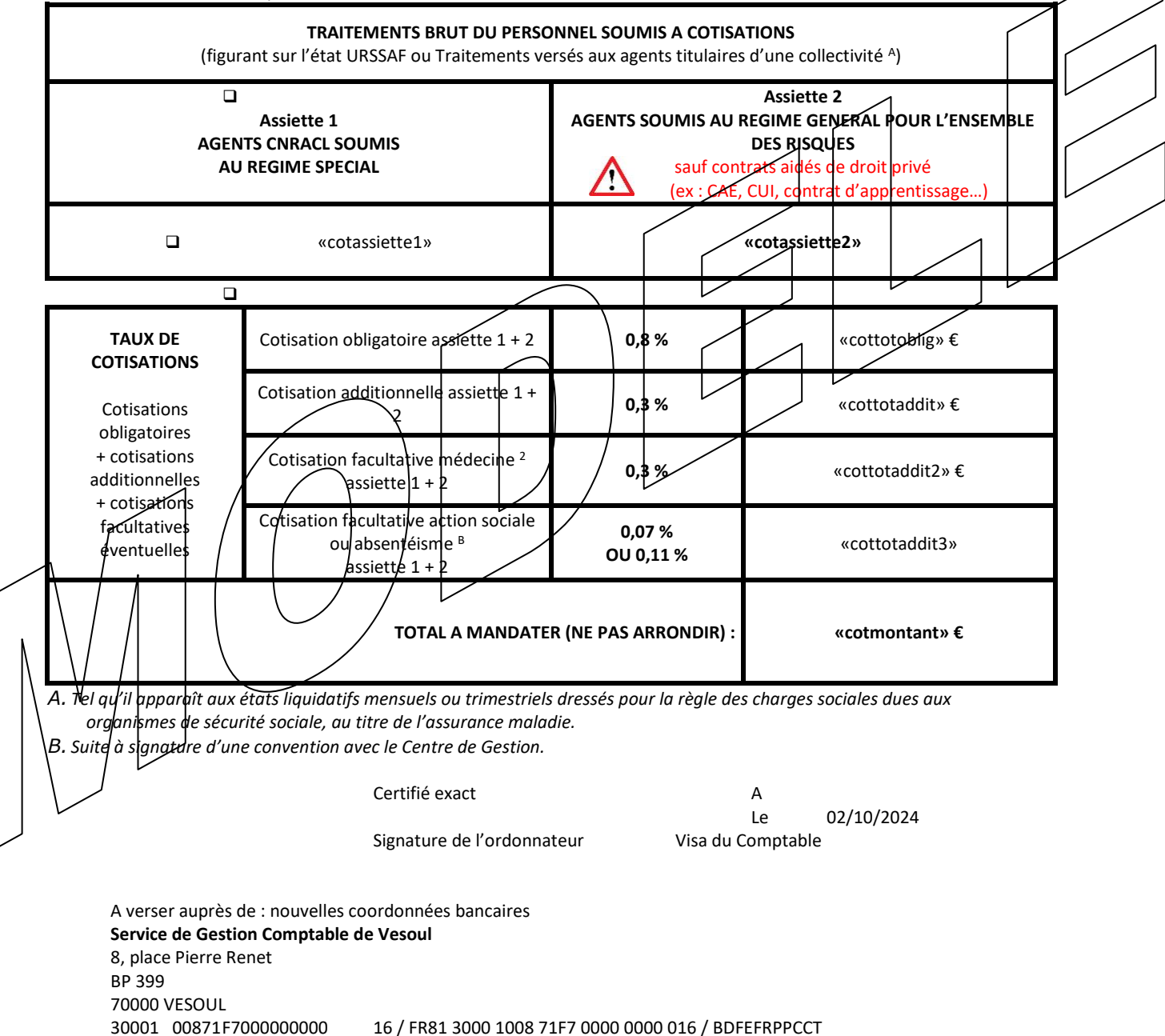

Le bordereau est à adresser à la Trésorerie (Percepteur) de votre collectivité ou établissement public en PJ de votre mandat.